## HOW TO RENEW LIBRARY MATERIALS THROUGH OUR NEW SYSTEM

1. Click on "My Library Account Sign In" at <u>http://setonhall.worldcat.org</u> :

| Seton Hall University Librari  | es 👻 <u>Searc</u>   | ch ▼ WorldCat ▼                      |                        |                                   | 🏦 My Library Acco <mark>unt <u>Sign in</u></mark> |
|--------------------------------|---------------------|--------------------------------------|------------------------|-----------------------------------|---------------------------------------------------|
| Seton Hall University Librarie | es Search<br>Search | h for Library Items                  |                        |                                   |                                                   |
|                                | Search              | h for Contacts                       |                        |                                   |                                                   |
|                                | Search              | h for a Library                      |                        |                                   |                                                   |
|                                |                     |                                      |                        |                                   |                                                   |
|                                |                     | Se                                   | earch Seton Hall Unive | rsity Libraries and beyond        |                                                   |
|                                |                     |                                      | م                      | Seton Hall University Libraries 🗸 | Search                                            |
|                                |                     | Advanced Search<br>Databases: WorldC | cat.org                | Search wit                        | n 🌀 WorldCat ®                                    |
|                                |                     |                                      |                        |                                   |                                                   |
|                                |                     |                                      |                        |                                   |                                                   |
|                                |                     |                                      |                        |                                   |                                                   |
|                                |                     |                                      |                        |                                   |                                                   |

2. Log in using your Piratenet username and password

| Please sign<br>WMS | in below to access OCLC -                  | S OCLC. |
|--------------------|--------------------------------------------|---------|
|                    | <u>Seton Hall Unive</u>                    | RSITY   |
|                    | Sign In Username Username Sign In Remember | er me 👔 |

3. Select My Library Account again to see your holds, charges, and Checkouts

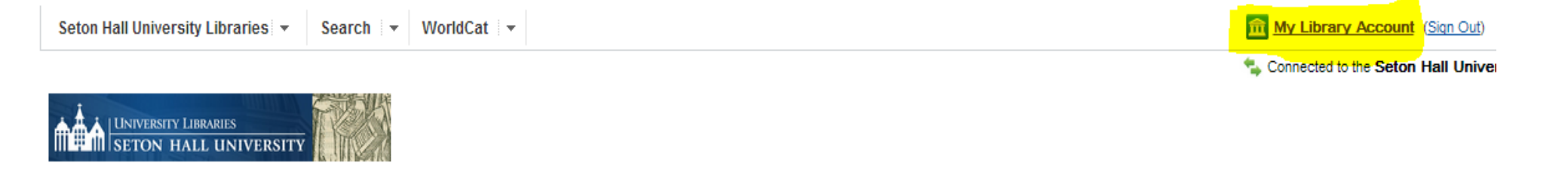

| Q     Seton Hall University Libraries     Search       Advanced Search     Search with Search with Search wi | Search Seton Hall Unive                           | rsity Libraries and beyond               |
|----------------------------------------------------------------------------------------------------|---------------------------------------------------|------------------------------------------|
| Advanced Search Search with SworldCat  Databases: WorldCat.org                                                                                                    | م                                                 | Seton Hall University Libraries 🔻 Search |
|                                                                                                    | <u>Advanced Search</u><br>Databases: WorldCat.org | Search with 🏷 WorldCat ®                 |
|                                                                                                    | Databases: WorldCat.org                           |                                          |
|                                                                                                    |                                                   |                                          |
|                                                                                                    |                                                   |                                          |

4. Select "renew" for items that need to be renewed (YOU CANNOT RENEW OVERDUE ITEMS)

## My Seton Hall University Libraries account View / change account information Checkouts (1) O overdue Holds (0) O ready Charges (0) \$\$0.00 Displaying 1 - 1 of 1 checkouts 🖹 Print all **Due Date** Title Renew Homework success for children with ADHD Due: 06/15/2014 00:00:00 AM 1. Renew : a family-school intervention program / ADHD by Thomas J Power Book Language: English Publisher: New York : Guilford Press, 2001 Displaying 1 - 1 of 1 checkouts

5. And you are done! Please remember to close the browser window to log out of your account. If you do not close the browser window, you will not be logged out.